## PASSO A PASSO PARA ACESSAR OS RELATÓRIOS DE CONTAS PÚBLICAS

**1º Passo:** Clicar no ícone "Portal da Transparência", na página inicial do site do Município (www.riofortuna.sc.gov.br)

| / 🖪 http://contaspublicas.beti 🗙 🕐 Contas Públicas e LRF - G: 🗙 🏠 Município de Rio Fortuna 🗙 🌘 Fly Transparència 🛛 🗴 💭 |                                      |
|----------------------------------------------------------------------------------------------------|--------------------------------------|
| ← → C 🗋 www.riofortuna.sc.gov.br                                                                                       | ର୍ 🍰 🔳                               |
| Kit de transposição é instalado                                                                                        |                                      |
| Aedes Aegypti: essa luta é de todos nós!                                                                               |                                      |
| Portal da<br>TRANSPARÊNCIA<br>Acesse aqui                                                                              | E-mail Colaborador                   |
| Acesso à<br>Informação                                                                                                 | PUBLICAÇÕES<br>OFICIAIS              |
| Cidadão on-line<br>Acesse aqui                                                                                         | Concursos Públicos                   |
| Legislação para o<br>CONCURSO 01/2016<br>Acesse aqui                                                                   | Diário Oficial                       |
| ΝΟΤΊCIAS                                                                                                    | Legislação Municipal                 |
| EDITAL DE CONVOCAÇÃO AUDIÊNCIA PÚBLICA<br>www.riofortuna.sc.gov.br/transparencia/index/codMapailtem/16187              | Remuna<br>16 mit curidas             |
| 📀 🧀 📋 🙆 😉 💽 🕋                                                                                                    | PT 🗃 🔺 🏴 🕄 🕪 🤫 🗐 09:50<br>08/06/2016 |

## 2º Passo: Clicar em "Lei da Transparência".

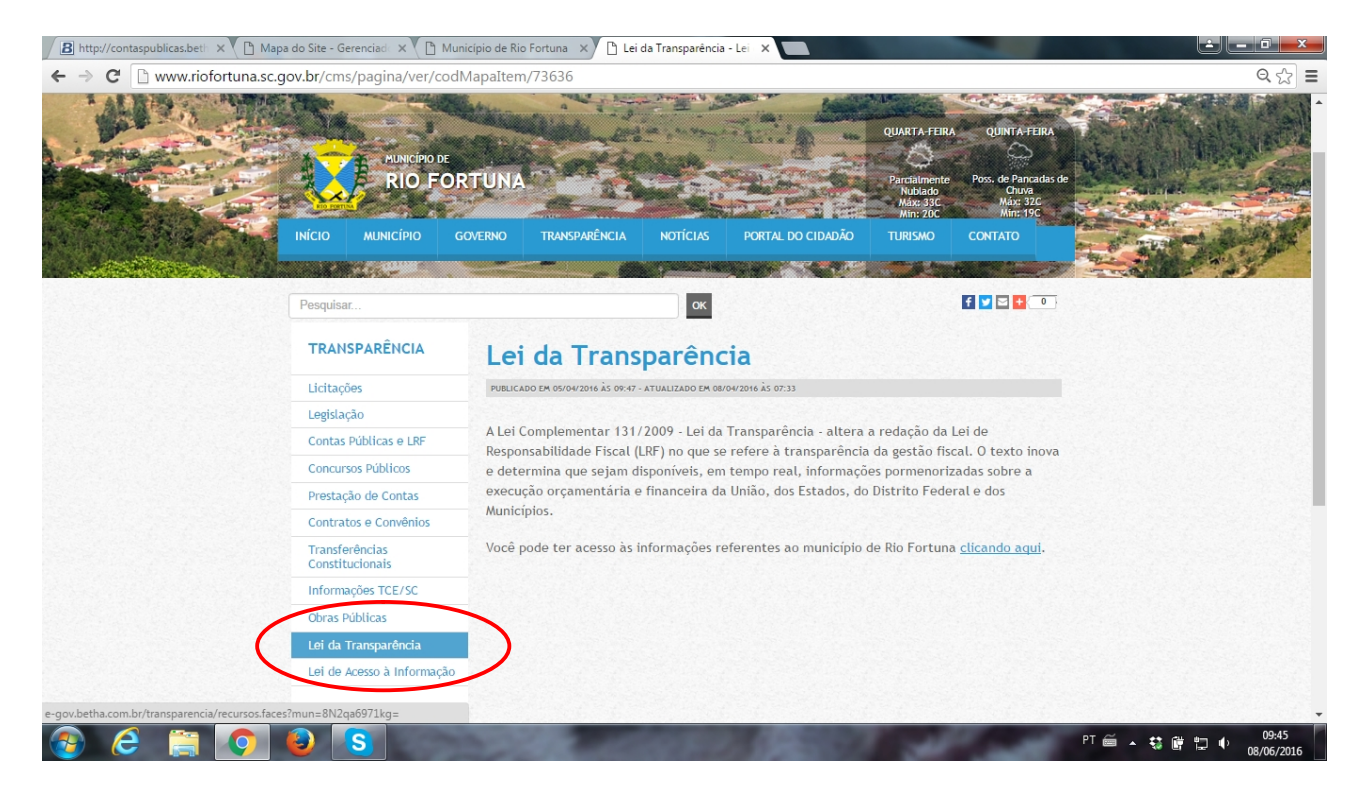

3º Passo: No texto sobre a Lei, que aparecerá ao lado, clicar em "clicando aqui".

| C www.notortuna.sc. | INICIO MUNICÍPIO                  | dMapaitem/73636<br>Governo transparência notícias portal do cidadão turismo contato               |     |  |  |  |
|---------------------|-----------------------------------|---------------------------------------------------------------------------------------------------|-----|--|--|--|
|                     | Pesquisar                         | ск. 🔮 🖬 🖬                                                                                         | 0   |  |  |  |
|                     | TRANSPARÊNCIA                     | Lei da Transparência                                                                              |     |  |  |  |
|                     | Licitações                        | PUBLICADO EM 05/04/2016 ÅS 09:47 - ATUALIZADO EM 08/04/2016 ÅS 07:33                              |     |  |  |  |
|                     | Legislação                        |                                                                                                   |     |  |  |  |
|                     | Contas Públicas e LRF             | A Lei Complementar 131/2009 - Lei da Transparência - altera a redação da Lei de                   |     |  |  |  |
|                     | Concursos Públicos                | e determina que sejam disponíveis, em tempo real, informações pormenorizadas sobre a              | ova |  |  |  |
|                     | Prestação de Contas               | execução orçamentária e financeira da União, dos Estados, do Distrito Federal e dos               |     |  |  |  |
|                     | Contratos e Convênios             | Municípios.                                                                                       |     |  |  |  |
|                     | Transferências<br>Constitucionais | Você pode ter acesso às informações referentes ao município de Rio Fortuna <u>clicando aqui</u> . |     |  |  |  |
|                     | Informações TCE/SC                |                                                                                                   |     |  |  |  |
|                     | Obras Públicas                    |                                                                                                   |     |  |  |  |
|                     | Lei da Transparência              |                                                                                                   |     |  |  |  |
|                     | Lei de Acesso à Informação        |                                                                                                   |     |  |  |  |
|                     |                                   |                                                                                                   |     |  |  |  |
|                     |                                   |                                                                                                   |     |  |  |  |
|                     |                                   |                                                                                                   |     |  |  |  |
|                     | INICIO MUNICIPIO                  | GOVERNO TRANSPARENCIA NOTICIAS PORTAL DO CIDADAO TURISMO CONTAT                                   |     |  |  |  |
| /                   |                                   |                                                                                                   |     |  |  |  |

**4º Passo:** O link leva o internauta direto para o site da Betha Sistemas, já com as informações específicas do município de Rio Fortuna. Nos ícones no canto esquerdo da tela, selecionar a opção "Contas Públicas".

| B http://contaspublicas.beth ×                                  | oa do Site - Gerenciad 🗙 🗙 🕻 | ] Município de Rio Fortuna 🛛 🗡 🖪 Fly Transparência 💦 🗧               |       | ÷ - • ×         |
|-----------------------------------------------------------------|------------------------------|----------------------------------------------------------------------|-------|-----------------|
| $\leftarrow \rightarrow \mathbf{C}$ $\square$ e-gov.betha.com.b | r/transparencia/01021-       | 002/recursos.faces?mun=8N2qa6971kg=                                  |       | ☆ =             |
| Página in                                                       | icial                        |                                                                      | A- A+ | AC ^            |
| H                                                               | Boas-vindas                  | Contas Públicas<br>Aqui você pode acompanhar as contas do município. |       |                 |
| <b>b</b>                                                        | Receitas                     | <u>Contas públicas</u>                                               |       |                 |
| <b>.</b>                                                        | Despesas                     |                                                                      |       |                 |
| <b>a</b>                                                        | Veículos                     |                                                                      |       |                 |
|                                                                 | Patrimônio                   |                                                                      |       |                 |
| <b>3</b>                                                        | Almoxarifado                 |                                                                      |       |                 |
| *                                                               | Licitações                   |                                                                      |       |                 |
| <b>*</b>                                                        | Compras                      |                                                                      |       |                 |
| E                                                               | Contratos                    |                                                                      |       |                 |
| 2                                                               | Pessoal                      |                                                                      |       |                 |
|                                                                 | Demonstrativos               |                                                                      |       |                 |
|                                                                 | Contas Públicas              |                                                                      |       |                 |
| 📀 ⋵ 🚞 💽                                                         | Bublicaçãos<br>S             | ALL MADE                                                             | PT 🗃  | ▲ IP► \$\$ @ 12 |

| B http://contaspublicas.beth ×          | ] Mapa do Site - Gerenciada 🗙 🗙 [ | Municipio de Rio Fortuna X B Fly Transparência X                     |          |                             |
|-----------------------------------------|-----------------------------------|----------------------------------------------------------------------|----------|-----------------------------|
| ← → C 🗋 e-gov.betha.co                  | m.br/transparencia/01021          | 002/recursos.faces?mun=8N2qa6971kg=                                  |          | ☆ =                         |
| Pági                                    | ina inicial                       |                                                                      | A- A+ AC |                             |
| ð                                       | Boas-vindas                       | Contas Públicas<br>Aquí você pode acompanhar as contas do município. |          |                             |
|                                         | Receitas                          | Contas públicas                                                      |          |                             |
|                                         | Despesas                          |                                                                      |          |                             |
|                                         | Veículos                          |                                                                      |          |                             |
|                                         | Patrimônio                        |                                                                      |          |                             |
| 4                                       | Almoxarifado                      |                                                                      |          |                             |
| No.                                     | Licitações                        |                                                                      |          |                             |
|                                         | Compras                           |                                                                      |          |                             |
|                                         | Contratos                         |                                                                      |          |                             |
| 2                                       | Pessoal                           |                                                                      |          |                             |
| Ę                                       | Demonstrativos                    |                                                                      |          |                             |
| đ                                       | Contas Públicas                   |                                                                      |          |                             |
| e-gov.betha.com.br/transparencia/01021- | 002/con_contaspublicas.faces      |                                                                      |          |                             |
| 🚱 ၉ 🚞 🧕                                 | ) 🕹                               | STATES AND STATES AND AND AND AND AND AND AND AND AND AND            | PT 🗃 🛓   | 🍽 🤤 🛱 🌵 09:46<br>08/06/2016 |

5º Passo: Clicar no link "Contas Públicas" lá em cima da página.

**6º Passo:** Na página que abre, o internauta pode escolher o relatório desejado: Tributos Arrecadados, Compras, Execução dos Orçamentos, etc. (no modelo abaixo, selecionamos a "Lei de Responsabilidade Fiscal").

| B http://contaspublicas.beth × C Cont | tas Públicas e LRF - Ge 🗙 🕻 🖿 Município de Rio Fortuna 🗙                                                                                                    | <b>B</b> Fly Transparência                              | 🗙 🔄 sintiamilena - Yahoo Mail 🛛 🗙 🎦 http://homilia.cancaonova 🔅 |      |  |  |
|---------------------------------------|----------------------------------------------------------------------------------------------------|---------------------------------------------------------|-----------------------------------------------------------------|------|--|--|
| ← → C 🗋 e-gov.betha.com.br            | r/transparencia/01021-002/con_contaspublicas.f                                                                                                    | faces                                                   |                                                                 | ☆ =  |  |  |
| Munic                                 | cípio de Rio Fortuna - SC                                                                                                    | Fly. Transparência<br>Mapa do site   Dicas de navegação |                                                                 |      |  |  |
| <u>Informaç</u> ı<br>Página ini       | oes sobre a entidade   <u>Selecionar outro</u>                                                                                                    |                                                         |                                                                 |      |  |  |
| l agrica init                         | Contas públicas                                                                                                    |                                                         | (A+) (A+) (AL)                                                  |      |  |  |
|                                       | Olá! Selecione as informações abaixo e clique em consul                                                                                                    | ltar para exibir os dados.                              |                                                                 |      |  |  |
|                                       | Relatório: * - Selecione Selecione - Tributos Arrecadados Recursos Recebidos e Repassados Compras Contratos e Seus Aditivos Execução dos Orçamentos Orçamentos Anuais Balanços Orçamentários Demonstrativos de Receitas e Despectas Anexos anuais Lei de Responsabilidade Fiscal | )                                                       |                                                                 |      |  |  |
|                                       |                                                                                                    |                                                         |                                                                 | 10.2 |  |  |

**7º Passo:** Na página seguinte, o internauta informa as especificações desejadas (ano, período, etc.). No caso do exemplo abaixo, escolhemos apenas o grupo RGF.

| B http://contaspublicas.beth × C Cont | as Públicas e LRF - Ge 🗙 🕐 Município de Rio Fortuna 🔺 🛚 🖁 Fly Transparência 🛛 🗙 📃                                                                          |                                                                      | ÷ - • ×               |
|---------------------------------------|----------------------------------------------------------------------------------------------------|----------------------------------------------------------------------|-----------------------|
| ← → C 🗋 e-gov.betha.com.br            | /transparencia/01021-002/con_contaspublicas.faces                                                                                                    |                                                                      | ☆ =                   |
| Munic                                 | cípio de Rio Fortuna - SC                                                                                                    | <b>Fly</b> Transparência<br><u>Mapa do site   Dicas de navegação</u> | *<br>*                |
| Página ini                            | cial & Contas núblicas                                                                                                    |                                                                      |                       |
| rayma m<br>ko                         | Contas públicas Olál Selecione as informações abaixo e clique em consultar para exibir os dados. Relatório: * Lei de Responsabilidade Fiscal Ano: Período: | A+ AC                                                                |                       |
|                                       | 2016 V Todos V<br>Grupo: *<br>- Selecione - V<br>- Selecione -<br>RCF<br>RREO<br>Poder:<br>Todos V                                                         |                                                                      |                       |
| 201<br>201<br>101<br>101              | Consultar D                                                                                                    |                                                                      |                       |
| 🚳 😂 🚞 📀                               | 🥹 💽 🖻 🔤                                                                                                    | PT 🚎 🔺                                                               | ■ \$\$ # # 08/06/2016 |

**8º Passo:** Aparecerão todos os relatórios da Lei de Responsabilidade Fiscal. O internauta terá a opção de baixar o arquivo, visualizar e até imprimir.

| B http://contaspublicas.beth ×                           | Conta       | as Pública     | as e LRF - Ge 🗙 🖊 🗋 Município de Rio Fo                           | rtuna > | B Fly Transparência 🛛 🗙 🖬 (3 não                                            | o lidos) - sintian         | nilena 🗙 🎦 http            | ://homilia             | .cancaonova 🗙     |                            | x      |
|----------------------------------------------------------|-------------|----------------|-------------------------------------------------------------------|---------|-----------------------------------------------------------------------------|----------------------------|----------------------------|------------------------|-------------------|----------------------------|--------|
| $\leftarrow \rightarrow \mathbf{C}$ $\square$ e-gov.beth | ha.com.br/  | /transp        | arencia/01021-002/con_contas                                      | oublica | s.faces                                                                     |                            |                            |                        |                   | 5                          | ∃≣     |
|                                                          | Munic       | ípio           | de Rio Fortuna - SC                                               |         |                                                                             | F<br>  <u>Mapa do site</u> | ly Tran<br><u>Dicas de</u> | sparência<br>navegação |                   | Î                          |        |
|                                                          | Informaçõ   | ies sobr       | e a entidade   <u>Selecionar outro</u>                            |         |                                                                             |                            |                            |                        |                   |                            |        |
|                                                          | Página inic | <u>ial</u> > C | Contas públicas                                                   |         |                                                                             |                            |                            |                        | A- A+ AC          |                            |        |
|                                                          | 6           | Cont           | as públicas                                                       |         |                                                                             |                            |                            |                        |                   |                            |        |
|                                                          | -           | Fa             | zer nova consulta 🔎                                               |         |                                                                             |                            |                            |                        |                   |                            |        |
|                                                          | <b></b>     | Lei d          | e Responsabilidade Fiscal                                         |         |                                                                             |                            | İmprimir 🖶                 | Expo                   | ortar 🖄           |                            |        |
|                                                          | 俞           | Ano            | Tipo de entidade                                                  | Grupo   | Anexo                                                                       | Poder                      | Período                    |                        |                   |                            |        |
|                                                          |             | 2016           | Poder Executivo (Prefeituras, fundos<br>e órgão da adm. indireta) | RGF     | Anexo 1 - Demonstrativo da Despesa com<br>Pessoal                           | Consolidado                | 1° Quadrimestre            | Baixar<br>arquivo      | Visualizar        |                            |        |
|                                                          | 4           | 2016           | Poder Executivo (Prefeituras, fundos<br>e órgão da adm. indireta) | RGF     | Anexo 2 - Demonstrativo da Dívida<br>Consolidada Líquida - DCL              | Consolidado                | 1º Quadrimestre            | Baixar<br>arquivo      | <u>Visualizar</u> |                            |        |
|                                                          |             | 2016           | Poder Executivo (Prefeituras, fundos<br>e órgão da adm. indireta) | RGF     | Anexo 3 - Demonstrativo das Garantias e<br>Contragarantias de Valores       | Consolidado                | 1º Quadrimestre            | Baixar<br>arquivo      | <u>Visualizar</u> |                            |        |
|                                                          | <b>*</b>    | 2016           | Poder Executivo (Prefeituras, fundos<br>e órgão da adm. indireta) | RGF     | Anexo 4 - Demonstrativo das Operações de<br>Crédito                         | Consolidado                | 1º Quadrimestre            | Baixar<br>arquivo      | <u>Visualizar</u> |                            |        |
|                                                          |             | 2016           | Poder Executivo (Prefeituras, fundos<br>e órgão da adm. indireta) | RGF     | Anexo 5 - Demonstrativo da Disponibilidade<br>de Caixa e dos Restos a Pagar | Consolidado                | 1º Quadrimestre            | Baixar<br>arquivo      | Visualizar        |                            |        |
|                                                          | 20          | 2016           | Poder Executivo (Prefeituras, fundos<br>e órgão da adm. indireta) | RGF     | Anexo 6 - Demonstrativo Simplificado do<br>Relatório de Gestão Fiscal       | Consolidado                | 1º Quadrimestre            | Baixar<br>arquivo      | <u>Visualizar</u> |                            |        |
|                                                          |             | 2016           | Poder Executivo (Prefeituras, fundos<br>e órgão da adm. indireta) | RGF     | Anexo 1 - Demonstrativo da Despesa com<br>Pessoal                           | Executivo                  | 1º Quadrimestre            | Baixar<br>arquivo      | Visualizar        |                            |        |
|                                                          | nil.        | 2016           | Poder Executivo (Prefeituras, fundos<br>e órgão da adm. indireta) | RGF     | Anexo 2 - Demonstrativo da Dívida<br>Consolidada Líquida - DCL              | Executivo                  | 1º Quadrimestre            | Baixar<br>arquivo      | Visualizar        |                            |        |
|                                                          | 1943        |                | Poder Executivo (Prefeituras fundos                               | 205     | Anexo 3 - Demonstrativo das Garantias e                                     |                            |                            | Baixar                 |                   | quarta-feira, 8 de junho d | e 2016 |
| 🌝 🧲 🚞                                                    | <b>O</b>    | 9              |                                                                   |         |                                                                             |                            |                            |                        | PT 🗃 🔺 🏴          | ₩ 🛱 🛱 🗣 10:23<br>08/06/20  | 16     |